# Google ドライブの活用について

### | ファイルが表示される場所

①マイドライブ:自分が作成/アップしたファイルが表示される

・自分で自由にファイルやフォルダ□を作成、移動、変更、削除できる。

・自分の操作でファイルやフォルダ 🗇 を複数で共有できる(上限100名)。

・共有は閲覧のみや共同編集など権限を変更できる。

| 🝐 ドライブ                       | Q、 ドライブで検索      |                   | 王                         | Ø 🕸          | III Google 🧕 |
|------------------------------|-----------------|-------------------|---------------------------|--------------|--------------|
| + 新規                         | マイドライブ・         |                   |                           | =            | III () II    |
| ☑ 候補                         | 〔種類 ▼ 〔ユーザー ▼〕〔 | 最終更新 ▼            |                           |              |              |
| <ul><li>・ 〇 マイドライブ</li></ul> | 候補リスト           |                   |                           |              | ø            |
| ・  四 共有ドライブ                  |                 |                   |                           |              |              |
| 名 共有アイテム                     | ■ R5自主研修会③      | IMG_6886.HEIC     | 🔤 発達障がいとその支援(.            | 📑 R5自主研修     | ÷1           |
| ③ 最近使用したアイテム                 |                 |                   |                           |              |              |
| ☆ スター付き                      |                 |                   | 発達障がいと                    |              |              |
| 0 ZNL                        |                 |                   | リージャルスキルトレーニング<br>(SST)など |              | +            |
| <ul> <li>ゴミ箱</li> </ul>      |                 | The second second | その支援について                  |              |              |
| ○ 保存容量                       | 今日編集したファイル      | 今日開いたファイル         | 今日開いたファイル                 | 今日開いたファイル    |              |
| 1.46 GB 使用中                  | 名前 ↓            |                   | オーナー                      | 最終更新 ▼ ファ    | イルサイ         |
|                              | - 研究部           |                   | 👰 自分                      | 2022/04/10 - | 1            |
|                              | ▶ 教材展示          |                   | 👰 自分                      | 2023/07/27 — | :            |

#### ②共有ドライブ:所属校(167-和泉支援学校教職員)にアップされたデータが表示される

・和泉支援教職員全員が閲覧できる。

・自分でファイルをアップすることはできる。

・ファイルやフォルダ□の移動や変更、削除は管理者しかできないので、注意!!(※ICT 教育推進部へ依頼)
 ・メンバーの変更は大阪府教育委員会が行うので、年度初めは全員が閲覧できないので注意!!

| M Gmail 🔹 YouTube 閣 マップ                                                                                              |                                                                   |                                                                                                    |                      |                                        |   |
|----------------------------------------------------------------------------------------------------|-------------------------------------------------------------------|----------------------------------------------------------------------------------------------------|----------------------|----------------------------------------|---|
| 人 ドライブ                                                                                                    | Q、 ドライブで検索                                                        |                                                                                                    | :<br>:<br>:          | ⊘  Ⅲ Google                            | 9 |
| <ul> <li>+ 新規</li> <li>② 候補</li> <li>&gt; ③ マイドライブ</li> <li>&gt; 四 共有ドライブ</li> <li>※ 共有アイテム</li> </ul>               | 167-和泉支援学校       2個のグループ・1人       種類 マ       ユーザー マ       (機構 リスト | 饺学校教 ▼<br><sup>更新</sup> ▼                                                                                                    |                      | (, , , , , , , , , , , , , , , , , , , | • |
| <ul> <li>③ 最近使用したアイテム</li> <li>☆ スター付き</li> <li>① スパム</li> <li>回 ゴミ箱</li> <li>△ 保存容量</li> <li>1.46 GB 使用中</li> </ul> | <ul> <li>IMG_2571.heic</li> <li>過去1週間以内に開きました</li> </ul>          | <ul> <li>IMG_2572.heic</li> <li>IMG_2572.heic</li> <li>IMG_2572.heic</li> <li>IMG_2572.heic</li> <li>IMG_2572.heic</li> </ul> | 2023-8-3 R5泉北ブロ      | 2023-8-3 支援学校卒           支援学校卒業後の進路    | + |
|                                                                                                    | 名前 ↓<br>▲ 体育科 小学部                                                 |                                                                                                    | 最終更新 ▼<br>2023/06/07 | ファイルサイズ<br>- :                         |   |

#### ③共有アイテム:自分が共有されたファイルが表示される

・権限によって、自分でデータのアップや閲覧、共同編集、共有の追加ができる。

| M Gmail 🕒 YouTube 閣 マップ                           |                                 |                                     |                                                           |     |
|---------------------------------------------------|---------------------------------|-------------------------------------|-----------------------------------------------------------|-----|
| 🔼 ドライブ                                            | Q ドライブで検索                       | 主                                   | ⊘  Ⅲ Google                                               | . 👰 |
| 十 新規                                              | 共有アイテム                          |                                     |                                                           | B   |
| ☑ 候補                                              | 種類 ▼ (ユーザー ▼) 最終更新 ▼            |                                     |                                                           |     |
| <ul> <li>● マイドライブ</li> <li>・ ● 共有ドライブ</li> </ul>  | E contacts (1).csv<br>最近共有されたため | [4-4-4-0] 理科の目標と内容.pdf<br>最近共有されたため | <ul> <li>01_【鑑】府立学校における学校情…</li> <li>最近共有されたため</li> </ul> | Ø   |
| \Lambda 共有アイテム                                    |                                 |                                     |                                                           | 1   |
| <ul> <li>         ・         ・         ・</li></ul> | 名前                              | 共有したユーザー 共有日▼                       | $\checkmark$                                              |     |
|                                                   | 先週                              |                                     |                                                           | +   |
| <ul> <li>ゴミ箱</li> <li>ロ友奈県</li> </ul>             | R5研究部【外部用】公開授業アンケート よ           | 2023/08/16 2023/08/16               | :                                                         |     |
| 1.46 GB 使用中                                       | 今年                              |                                     |                                                           |     |
|                                                   | 🗾 【事務連絡】生成AIの学校現場での利用に向 🕰       | ••• 小牧実 2023/06/28                  | :                                                         |     |
|                                                   | 【依賴】R5年度Googleアカウントの年度更新対       | •• 小牧夷 2023/04/03                   | :                                                         |     |

## 2 データ/フォルダ □をアップする

①データ/フォルダ 🗁 をアップしたい場所 (マイドライブ/共有ドライブ/共有アイテムやそれぞれの

#### フォルダ)を開く

②左上の「+新規」を左クリックし、アップしたいファイル/フォルダ □ や作成するフォルダ/

#### ドキュメント/スプレッドシート/スライド/フォームを選ぶ

| M Gmail 💶 YouTube 閣 マップ                                               |                                                                           |                                                                          |          |
|-----------------------------------------------------------------------|---------------------------------------------------------------------------|--------------------------------------------------------------------------|----------|
| 人 ドライブ                                                                | Q ドライブで検索                                                                 | 표 ⑦ 🅸 🎟 Goog                                                             | e 🤗      |
| <ul> <li>新しいフォルダ</li> <li>ファイルのアップロード</li> <li>フォルグのアップロード</li> </ul> | 7- テム → 研究部 ・ &                                                           |                                                                          | <b>3</b> |
| Google ドキュメント                                                         | •<br>•                                                                    | オーナー 最終更新 ▼ ファイルサイ                                                       | Ø        |
| <ul> <li>Google スプレッドシート</li> <li>Google スライド</li> </ul>              | <ul> <li>         ・研究 即_職員共有【中学部】         ・         ・         ・</li></ul> | <ul> <li>和泉支援学校 2022/09/20 — :</li> <li>和泉支援学校 2022/09/08 — :</li> </ul> | -        |
| ■ Google フォーム<br>その他                                                  | ▶<br>, 研究 □_款員共有【小学部/管理職】                                                 | 2 和泉支援学校 2022/09/20 — <b>:</b>                                           | +        |
| <ul> <li>ゴミ箱</li> <li>〇 保存容量</li> </ul>                               | R5幕 完部                                                                    | 自分 2023/05/05 — :                                                        |          |
| 1.46 GB 使用中                                                           | ■ R4研究部                                                                   | 2 和泉支援学校 2022/06/19 - :                                                  |          |

③自分の PC やスマホからアップしたいファイルを選ぶ→ファイルがアップされる

## 3 ファイル/フォルダ□を編集する

①ファイル/フォルダ □の上で右クリックする→メニューが表示される

| ▲ マイドライブ - Google ドライブ × + · · · · · · · · · · · · · · · · · ·      |                                                                                                    |                                                                                                    |   |            |             |                     |  |
|---------------------------------------------------------------------|----------------------------------------------------------------------------------------------------|----------------------------------------------------------------------------------------------------|---|------------|-------------|---------------------|--|
| ← → C 🔒 drive.google.com/d                                          | $\leftarrow$ $\rightarrow$ C in drive.google.com/drive/my-drive $\square$ $\textcircled{P}$ $\bigstar$ $\square$ $\textcircled{P}$ : |                                                                                                    |   |            |             |                     |  |
| M Gmail 💶 YouTube 閣 マップ                                             |                                                                                                    |                                                                                                    |   |            |             |                     |  |
| 人 ドライブ                                                              | Q、ドライブで検索                                                                                                    |                                                                                                    | 荘 | 0          | © ₩ Go      | oogle 👰             |  |
| + 新規 <ul> <li>会 候補</li> </ul>                                       | × 1個選択中 & よ ひ [<br>種類 *) (ユーザー *) (最終更新                                                                                              | ) eə :<br>•                                                                                                    |   |            |             | () II               |  |
| <ul> <li>・          <ul> <li>マイドライブ         </li> </ul> </li> </ul> | 名前 ↓                                                                                                    |                                                                                                    | r | 最終更新 ▼     | ファイルサイ      | 3                   |  |
| <ul> <li>・         共有ドライブ      </li> </ul>                          | 🔤 動物力ード.pdf                                                                                                    |                                                                                                    | 分 | 2022/12/27 | 1 MB        | :                   |  |
| <ul> <li>公 共有アイテム</li> <li>③ 最近使用したアイテム</li> </ul>                  | ■ 第1回 日本地理テスト                                                                                                    |                                                                                                    | 分 | 2023/05/29 | 2.7 MB      | :                   |  |
| ☆ スター付き<br>① スパム                                                    | 自立活動【和泉支援】                                                                                                    | <ul> <li>▲ ダウンロード</li> <li>▲ 名前を変更</li> </ul>                                                                                                    | 分 | 2023/01/06 | 19 KB       | : +                 |  |
| <ul><li>ご</li><li>ゴ&lt;</li><li>ゴ</li><li>ゴ</li></ul>               | ₩ 見方考え方ボード.docx                                                                                                    | L コピーを作成 Ctrl+C Ctrl+V                                                                                                    | 分 | 2023/03/03 | 728 KB      | :                   |  |
| ▲ 保存容量<br>1.46 GB 使用中                                               | ■ 会議メモ                                                                                                    | 음t 共有 🕨 🖡                                                                                                    | 分 | 2022/11/16 | 7 KB        | :                   |  |
|                                                                     | 🚾 ふわふわ言葉.pdf                                                                                                    | 空 整理     ・     ・     ・     ・     ・     ・     ・     ・     ・     ・     ・     ・     ・     ・     ・     ・     ・     ・     ・     ・     ・     ・     ・     ・     ・     ・     ・     ・     ・     ・     ・     ・     ・     ・     ・     ・     ・     ・     ・     ・     ・     ・     ・     ・     ・     ・     ・     ・     ・     ・     ・     ・     ・     ・     ・     ・     ・     ・     ・     ・     ・     ・     ・     ・     ・     ・     ・     ・     ・     ・     ・     ・     ・     ・     ・     ・     ・     ・     ・     ・     ・     ・     ・     ・     ・     ・     ・     ・     ・     ・     ・     ・     ・     ・     ・     ・     ・     ・     ・     ・     ・     ・     ・     ・     ・     ・     ・     ・     ・     ・     ・     ・     ・     ・     ・     ・     ・     ・     ・     ・     ・     ・     ・     ・     ・     ・     ・     ・     ・     ・     ・     ・     ・     ・     ・     ・     ・     ・     ・     ・     ・     ・     ・     ・     ・     ・     ・     ・     ・     ・     ・     ・     ・     ・     ・     ・     ・     ・     ・     ・     ・     ・     ・     ・     ・     ・     ・     ・     ・     ・     ・     ・     ・     ・     ・     ・     ・     ・     ・     ・     ・     ・     ・     ・     ・     ・     ・     ・     ・     ・     ・     ・     ・     ・     ・     ・     ・     ・     ・     ・     ・     ・     ・     ・     ・     ・     ・     ・     ・     ・     ・     ・     ・     ・     ・     ・     ・      ・     ・     ・     ・     ・     ・     ・     ・     ・     ・     ・     ・     ・     ・     ・     ・     ・     ・     ・     ・     ・     ・     ・     ・     ・     ・     ・     ・     ・     ・     ・     ・     ・     ・     ・     ・     ・     ・     ・     ・     ・     ・     ・     ・     ・     ・     ・     ・     ・     ・     ・     ・     ・     ・     ・     ・     ・     ・     ・     ・     ・     ・     ・     ・     ・     ・     ・     ・     ・     ・     ・     ・     ・     ・     ・     ・     ・     ・     ・     ・     ・     ・     ・     ・     ・     ・     ・     ・     ・     ・     ・     ・     ・     ・     ・     ・     ・     ・     ・     ・     ・     ・     ・     ・     ・     ・     ・     ・     ・     ・     ・     ・     ・     ・     ・     ・     ・     ・     ・     ・     ・ | 分 | 2023/06/27 | 285 KB      | :                   |  |
|                                                                     | 🕶 プロジェクト提案書 .pdf                                                                                                    | ② オフラインで使用可能にする                                                                                                    | 分 | 2023/07/21 | 10.2 MB     | :                   |  |
|                                                                     | ™ フォーム掲示用.pdf                                                                                                    | 回 ゴミ箱に移動 日                                                                                                    | 分 | 2023/05/29 | 561 KB      | :                   |  |
| € 🖉 ここに入力して検索                                                       | H 💽 🖬 🖬                                                                                                    | 🖻 💁 🤤 🦁                                                                                                    |   |            | ^ 箇 記 ◎ A : | 14:12<br>2023/08/23 |  |

- ●ダウンロード:ドライブ上のファイルをパソコンやスマホ、タブレットにダウンロードする
- ●名前を変更:ファイル/フォルダ □の名前を変更する
- ●コピーを作成:ファイル/フォルダ □のコピーを作成する
- ●共有:ファイル/フォルダ □ を共有する人を追加/削除する
- ●整理:ファイル/フォルダ □の移動などを行う
- ●ゴミ箱に移動:ファイルを削除する

※完全に削除するには左側のゴミ箱から該当データ上で右クリック→完全に削除を選択※ゴミ箱に移動後、30日でデータは自動的に削除

## <u>4 ファイル/フォルダ□を共有する</u>

①ファイル/フォルダ □の上で右クリックする→メニューが表示される

※3 データ/フォルダ 回を編集する参照

②「共有」を選択する→「共有」を選択する→共有メニューが表示される

| 人 ドライブ                                                                   | Q、 ドライブで検索                                                                                                    |                                                                    |                    | ± 0 €                                                              | Google 📰                                                | 9  |
|--------------------------------------------------------------------------|----------------------------------------------------------------------------------------------------|--------------------------------------------------------------------|--------------------|--------------------------------------------------------------------|---------------------------------------------------------|----|
| + 新規                                                                     | X 1個選択中 💁 🕹 🗈                                                                                                    | Ū 🖙 :                                                              |                    | ④ 研究部                                                              | ×                                                       | 31 |
| ⊘ 候補                                                                     |                                                                                                    | fi 👻                                                               |                    | 詳細                                                                 | 履歴                                                      |    |
| <ul> <li>・         マイドライブ     </li> <li>・         共有ドライブ     </li> </ul> | 名前                                                                                                    |                                                                    | 共有したユーザー           |                                                                    |                                                         | 0  |
| 😫 共有アイテム                                                                 | ■ 共有テスト 🕰                                                                                                    |                                                                    | 西川祐貴               | :                                                                  |                                                         | -  |
| <ul> <li>③ 最近使用したアイテム</li> <li>☆ スター付き</li> </ul>                        | 研究部                                                                                                    | -                                                                  | 🧝 和泉支援学校           | 1                                                                  |                                                         |    |
|                                                                          | ■ R4公開授業指導略案                                                                                                    |                                                                    | ٠.                 |                                                                    |                                                         | +  |
| <ul> <li>回 ゴミ箱</li> <li>〇 保存容量</li> </ul>                                | 2022                                                                                                    | <ul> <li>         ・ ダウンロード         ・         ・         ・</li></ul> |                    | :<br>アクセスできるユー                                                     | <del>1</del> 7-                                         |    |
| 1.46 GB 使用中                                                              | 🔤 グーグルドライブでファイル共有.                                                                                                    | d<br>암 共有                                                          | <b>k</b> 04        |                                                                    | です。 堤文希                                                 |    |
|                                                                          | 研究部_職員共有【中学部】                                                                                                    | —<br>西 整理                                                          | )<br>(3)           | 共有 リンクをコピー                                                         | 山に幸子さ                                                   |    |
|                                                                          | R4研究部                                                                                                    | <ol> <li>ファイル情報</li> </ol>                                         | •                  | : アクセスを管理                                                          | ,                                                       |    |
|                                                                          | 🕰 共有アイテム 💙 🖿 研究部                                                                                                    | 回 削除                                                               |                    |                                                                    |                                                         | >  |
| ▲ 保存容量<br>146 GB 使用中                                                     | <ul> <li>2022</li> <li>グーグルドライブでファイル共有。</li> <li>研究部_磁員共有【中学部】</li> <li>R4研究部</li> <li>総,共有アイテム &gt; 国 研究部</li> </ul> | 名前を変更       公共有       ご数理       ファイル債報       副除                    | )<br>24<br>)<br>53 | :<br>:<br>:<br>:<br>:<br>:<br>:<br>:<br>:<br>:<br>:<br>:<br>:<br>: | ●<br>●<br>●<br>●<br>●<br>・<br>・<br>・<br>堤文希<br>山<br>幸子さ | >  |

③検索バーに追加したいアカウント(+-・・・・@e.osakamanbi.jp)を入力する

→表示されたアカウントをクリックする

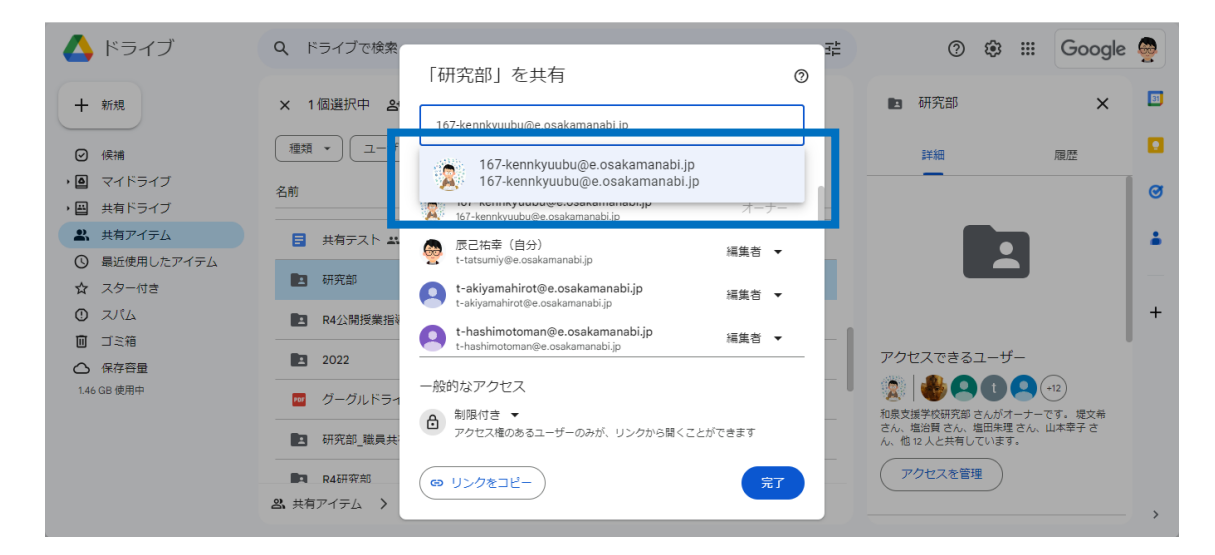

→複数追加したいときは検索バー(選択したアカウントの下)にアカウントを入力し、表示された

アカウントをクリックする

→共有する権限を「閲覧者/閲覧者(コメント可)/編集者」から選ぶ

→通知のオンオフを設定IIFる(オンだと共有された情報が Gmail で届く)

→すべての選択が終わったら、右下の「送信」をクリックする

| 🛆 ドライブ            | Q ドライブで検索                | ≇ ⊘ &                                             | 3 🏭 Google 👰                        |
|-------------------|--------------------------|---------------------------------------------------|-------------------------------------|
| 十 新規              | × 1個選択中 各                | 国 研究部                                             | × 🗉                                 |
| ❷ 候補              | ← 「研究部」を共有<br>種類 → 」 ユ ザ | ⑦ 詳細                                              | 履歴                                  |
| • <b>回</b> マイドライブ | 名前                       | 編集者 ▼                                             | Ø                                   |
| ・ 🖳 共有ドライブ        |                          | 閲覧者                                               |                                     |
| ③ 最近使用したアイテム      |                          |                                                   |                                     |
| ☆ スター付き<br>① スパム  | メッセージ<br>R4公開授:指導        | ✓ 編集者<br>ファイルを整理、追加、編集できます                        | +                                   |
|                   | 2022                     | 有効期限を追加                                           | f                                   |
| 1.46 GB 使用中       |                          | □□□□□□□□□□□□□□□□□□□□□□□□□□□□□□□□□□□□              |                                     |
|                   |                          | ンセル  送信  ・ れ泉支援学校研究部さん  さん、塩治費さん、塩田  ん、他12人と共有してい | がオーナーです。 堤文希<br>朱理 さん、山本幸子 さ<br>ます。 |
|                   | R4研究的                    | 和泉支援学校 : アクセスを管理                                  |                                     |
|                   | 23、共有アイテム > 🗈 研究部        |                                                   | >                                   |

※フォルダ 🗁 に共有の設定をすると、後からそのフォルダ 🗁 に入れたファイルがすべて共有さ

れるのでとっても便利です。

| ファイルを共有   | そのファイルだけ、閲覧/編集できる          |
|-----------|----------------------------|
| フォルダ 🗁を共有 | そのフォルダにあるすべてのファイルを閲覧、編集できる |

※共有ドライブにアップしたファイル/フォルダ 🗁 は自動的に全員に共有されます。

※写真や PDF ファイルはドライブ上で編集はできません (閲覧、ダウンロード、コメントのみ)

④共有権限を変更、削除するときは、共有メニューで「編集者▼」をクリックし、「別の権限」や

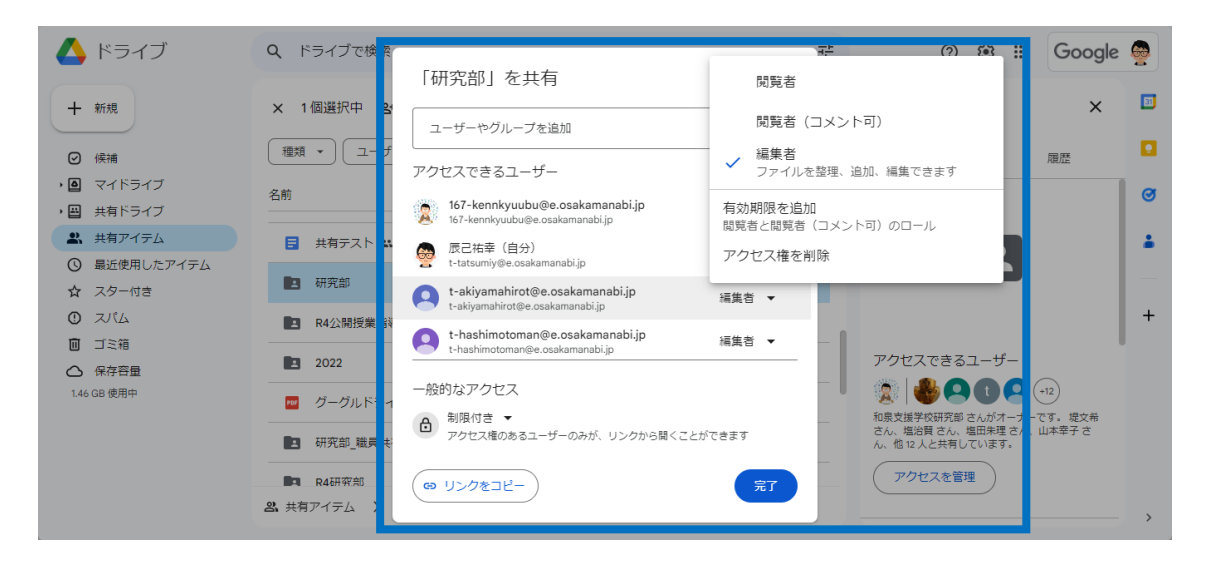

「アクセス権を削除」を選択した後に右下の完了をクリックする。

⑤作成中のドキュメントやスプレッドシート、スライド、フォームからもそのファイルの共有設定が

できます(それぞれの編集画面から共有をクリックする)。

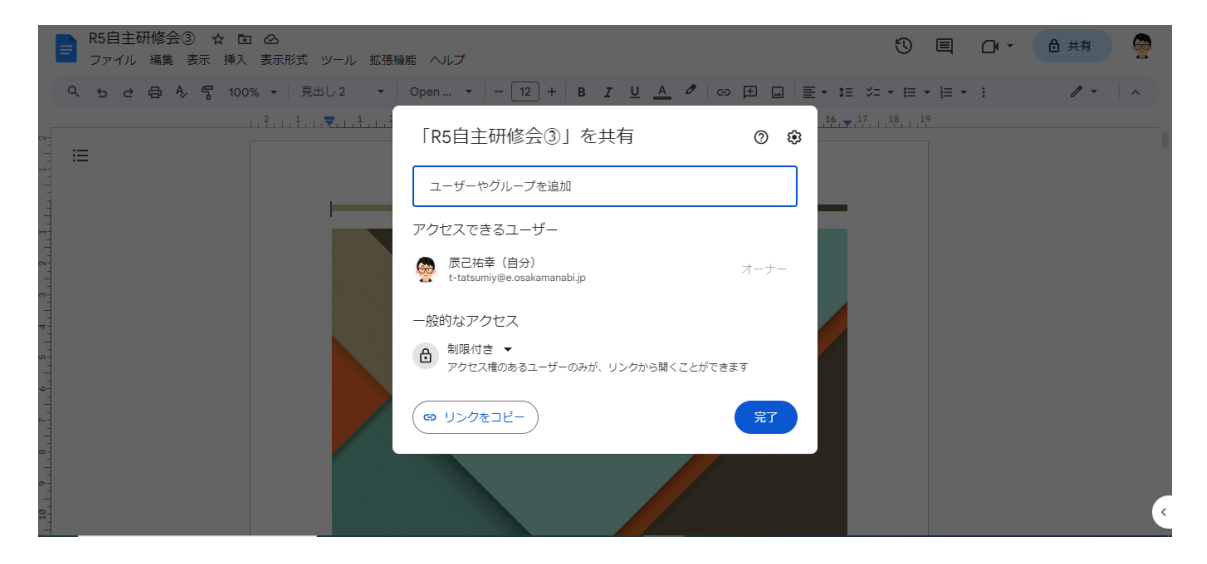

## 5 ファイルを共同編集する

①共同編集者が複数いるドキュメントなどのファイルは、1つのファイルを同時に閲覧・編集する

ことができます。

| R5自主研修会③ ☆ 団<br>ファイル 編集 表示 挿入            | ②<br>表示形式 ツール 拡張瞬能 ヘルプ                       | Ū              |        | □• - | 合 共有 | 9            |
|------------------------------------------|----------------------------------------------|----------------|--------|------|------|--------------|
| くちさ日冬号 1009                              | 。 ・ タイトル ・ PTSa ・ - 28 + B I U A の 日 山 臣・ t目 | ≍= <b>•</b> i≡ | • i≡ • | :    | 1 -  | <pre>^</pre> |
| 12 - 11 - 12 - 0                         |                                              | 7, 1, 18, 1, 1 | 9      |      |      | 1            |
| 1. 1. 1. 1. 1. 1. 1. 1. 1. 1. 1. 1. 1. 1 | R5 自主研修会                                     |                |        |      |      |              |
| 1 . 1 . 1                                | 「特別支援をもう一度確認しよう」                             |                |        |      |      |              |
| 18, 1, 17, 1                             | ③支援の手立てを確認しよう                                |                |        |      |      |              |
| 1,20,1,12,1                              | 2023年8月24日(木)10:00~12:00@中1-4 教室             |                |        |      |      | K            |

## 6 クラスルームとの連携

①クラスルームを使用しているとマイフォルダに「classroom」フォルダ 🗁 が表示されます。

②このフォルダには、児童生徒へ送ったファイルや、児童生徒が提出したファイルが表示されます。

| 人 ドライブ                                                 | Q ドライブで検索                          |            | 計  | 🔊 🅸 🏭 Google 👰                                     |
|--------------------------------------------------------|------------------------------------|------------|----|----------------------------------------------------|
| + 新規                                                   | マイ > Cla > 中1グループ R •              | ≗ 〒 ⊞      | (j | ■ 中1グループR5年度中 🗙 🛄<br>学部1年生                         |
| ❷ 候補                                                   | ( 種類 ▼) ( ユーザー ▼) ( 最終更新 ▼)        |            |    |                                                    |
| • 🙆 マイドライブ                                             | 名前 →                               | 最終更新 ▼     |    |                                                    |
| ・ 🖿 Classroom<br>・ 🖿 テスト                               | 社会03 施設紹介カードづくり                    | 2023/05/30 | :  |                                                    |
| 🔊 <del>7</del> 21                                      | <ul> <li>国語03 暑中見舞いを書こう</li> </ul> | 2023/07/25 | :  |                                                    |
| <ul> <li>・記 中1グループ R 5…</li> <li>・記 中3グループD</li> </ul> | 🚾 理科01_動物の分類と種類.pdf 🚢              | 2023/06/10 | :  |                                                    |
| ・ 国 中3グループE                                            | ■ 国語03_暑中見舞いを書こう.pdf ▲             | 2023/07/25 | :  |                                                    |
| ・■ クラス<br>・■ グループ学習                                    | 🔤 国語02_手紙の書き方.pdf 🕰                | 2023/07/25 | :  | アクセスできるユーザー                                        |
| <ul> <li>フォーム普及用</li> <li>サリマナ</li> </ul>              | 🔤 国語01_春のものを分類しよう.pdf 🚢            | 2023/06/02 | :  | あなたがオーナーです。中1グループ R 5年度中<br>党部1年生の明年教師 さくと共有しています。 |
| <ul> <li>▶ 数材展示</li> </ul>                             | 🚾 03_学校の周りを調べよう.pdf 🚢              | 2023/05/04 | :  | アクセスを管理                                            |
| <ul> <li>■ 研究部</li> <li>■ 共有ドライブ</li> </ul>            | 102_地図帳の使い方.pdf 🕰                  | 2023/05/04 | :  | ,                                                  |